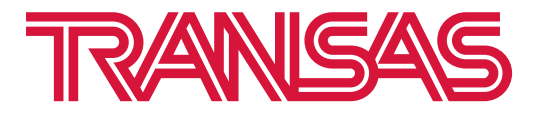

ООО «Транзас Навигатор» 7-я линия В.О., д. 76, лит. А, Санкт-Петербург, Россия, 199178

## Инструкция по установке приложения ITU Maritime и регистрация публикаций

## Требования к ПК: Совместимость с Windows 10 или 11.

- 1. Загрузите maritime installer 2.1.2.zip
- 2. Распакуйте архив.
- 3. Перенесите maritime\_installer.exe в корень диска C:/
- 4. Установите программу на ПК с подключением к Интернету, убедитесь, что URL-домен itu.int доступен.
- 5. Дважды кликните на установочный файл maritime\_installer.exe
- 6. Начнется процесс установки.

| <ul> <li>ITUMaritime 2.1.2</li> <li>Installing</li> <li>Please wait while ITUMaritime is being installed.</li> </ul> | _      | ×      |
|----------------------------------------------------------------------------------------------------|--------|--------|
| Extract: vc_redist.x64.exe 49%                                                                                       |        |        |
|                                                                                                    |        |        |
|                                                                                                    |        |        |
| International Telecommunication Union                                                                                | Next > | Cancel |

## 7. По окончании нажмите Finish:

| ITUMaritime 2.1.2 | - 🗆 X                                                                            |
|-------------------|----------------------------------------------------------------------------------|
|                   | Completing ITUMaritime Setup                                                     |
|                   | ITUMaritime has been installed on your computer.<br>Click Finish to close Setup. |
|                   | Run ITUMaritime                                                                  |
|                   | < Back Finish Cancel                                                             |

8. Приложение запустится:

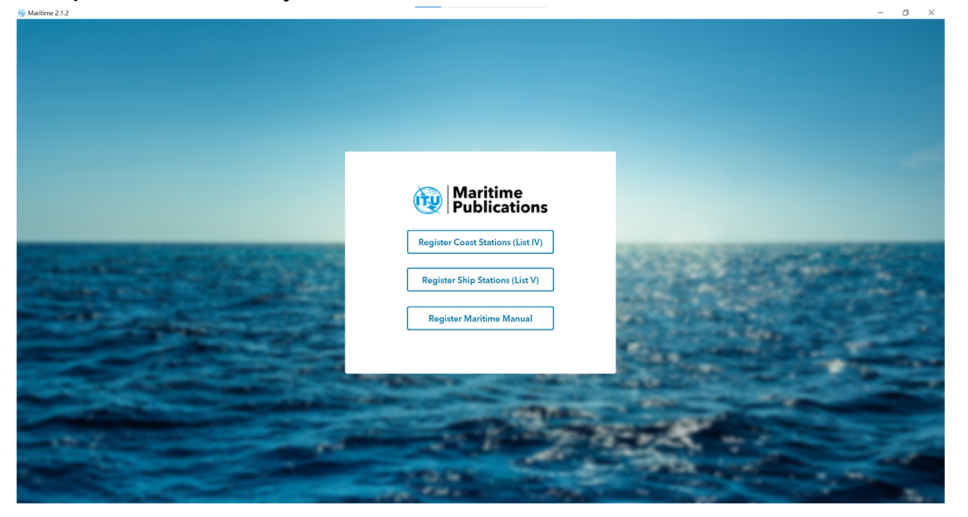

- 9. Для доступа к контенту и получению цифрового сертификата требуется обязательная регистрация.
- 10. Выберете публикацию для регистрации в приложении.
- 11. Введите License ID, Email, MMSI, Call Sign и Ship Name:

| License ID Email  MMSI Call Sign Ship Name  Registration other than a ship |                             | Manual for Use by the Maritime Mobile and Maritime Mobile-<br>Satellite Services (the Maritime Manual) is published in accordance<br>comprehensive overview of the currently used maritime radio<br>technologies, describes the organization and operation of the<br>Global Maritime Distress and Safety System (GMDSS) and other<br>maritime operational procedures, while Volume 2 compiles the<br>relevant ITU regulatory, technical and operational texts related to<br>the maritime mobile and maritime mobile-satellite services.<br>Note: As prescribed in Appendix 16 to the Radio Regulations, the<br>Maritime Manual is required to be carried by stations on board<br>ships in electronic format. |   |           |  |
|----------------------------------------------------------------------------|-----------------------------|----------------------------------------------------------------------------------------------------|---|-----------|--|
| MMSI  Call Sign  Ship Name    Registration other than a ship               | License ID                  | Email                                                                                                    | 1 |           |  |
| Registration other than a ship                                             | MMSI                        | Call Sig                                                                                                    | n | Ship Name |  |
|                                                                            | Registration other than a s | hip                                                                                                    |   |           |  |

12. Название публикации и License ID находится в письме от sales.online@itu.int

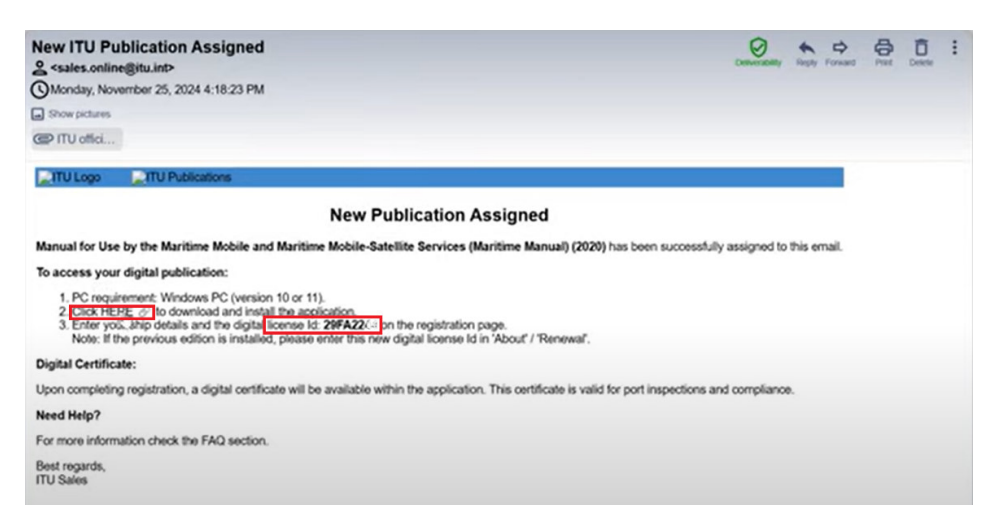

13. Нажмите Submit.

| Maritime<br>Publications<br>Maritime Ma | anual   | Manual for Use by the M<br>Satellite Services (the M,<br>with Article 20 of the Ra<br>comprehensive overvice<br>technologies, describes<br>Global Martime Distress<br>maritime operational pr<br>relevant ITU regulatory,<br>the maritime mobile and<br><b>Note:</b> As prescribed in A<br>Maritime Manual is requ<br>ships in either print or el | laritime Mobile and Ma<br>aritime Manual) is publi<br>dio Regulations. Volume<br>vo fthe currently used i<br>the organization and or<br>s and Safety System (GT<br>coedures, while Volume<br>technical and operation<br>if maritime mobile-satel<br>Appendix 16 to the Radi<br>irred to be carried by st<br>tectronic format. | ritime Mobile-<br>shed in accordance<br>e 1 provides a<br>maritime radio<br>peration of the<br>MDSS) and other<br>2 compiles the<br>al texts related to<br>lite services.<br>io Regulations, the<br>ations on board |
|-----------------------------------------|---------|----------------------------------------------------------------------------------------------------|----------------------------------------------------------------------------------------------------|----------------------------------------------------------------------------------------------------|
| 29FA2                                   | test@gr | mail.com                                                                                                    |                                                                                                    |                                                                                                    |
| MMSI                                    | TEST1   |                                                                                                    | TEST2                                                                                                    |                                                                                                    |
| Registration other than                 | a ship  |                                                                                                    |                                                                                                    |                                                                                                    |
| ← Back                                  |         |                                                                                                    | Clear                                                                                                    | Submit                                                                                                    |
|                                         |         |                                                                                                    |                                                                                                    |                                                                                                    |

14. Подтвердите, что внесенные данные корректны. Они будут внесены в Сертификат.

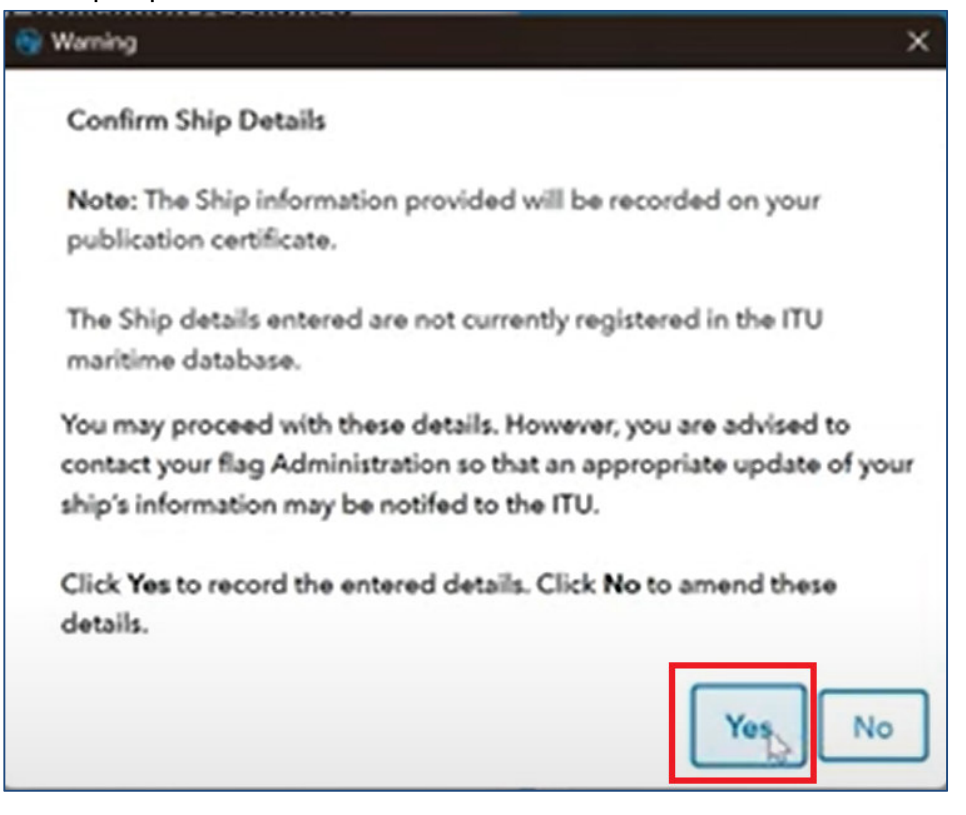

15. Публикация зарегистрирована и доступна для чтения.

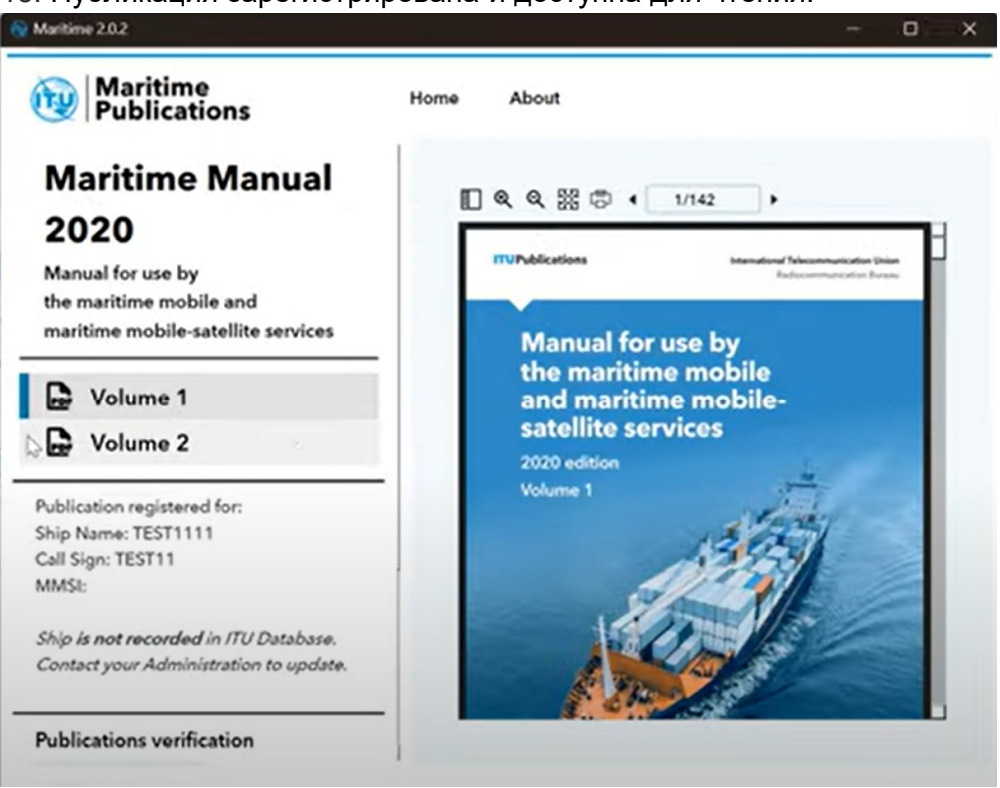

16. Прокрутите левую панель вниз для получения сертификата:

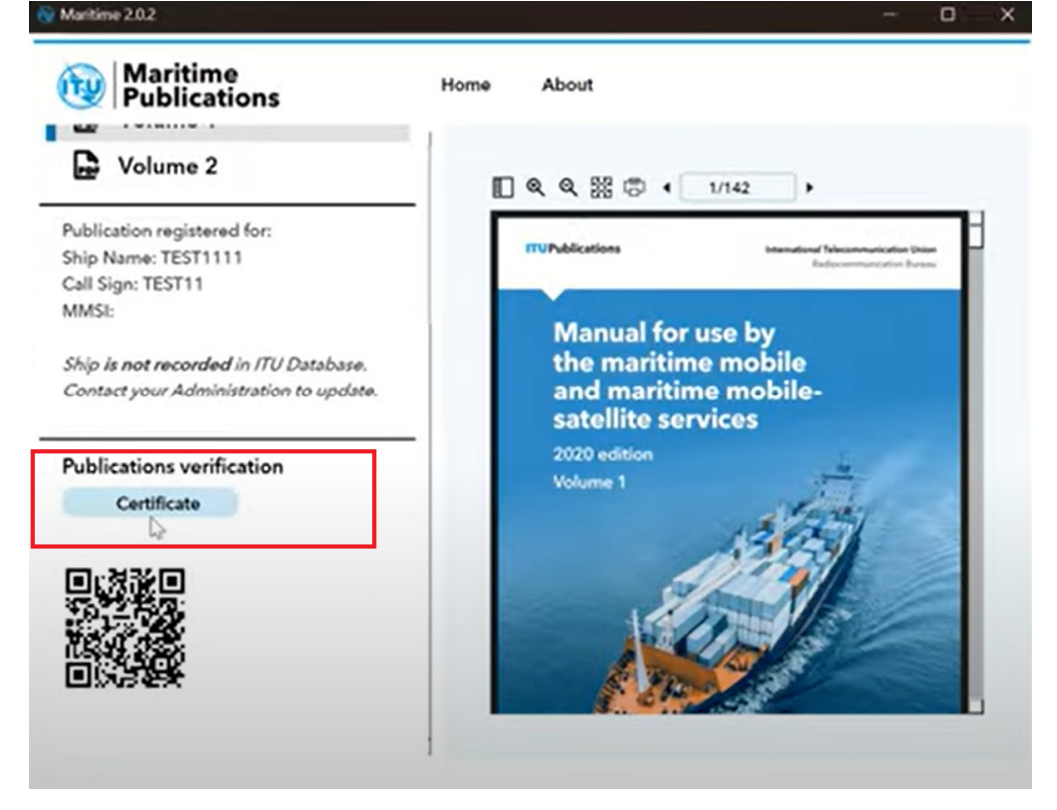

## ВНИМАНИЕ!

Каждый идентификатор лицензии (License ID) позволяет использовать его на двух ПК.

После установки приложения и регистрации публикаций приложение можно использовать офлайн. База данных приложения будет обновляться при наличии доступа в Интернет.